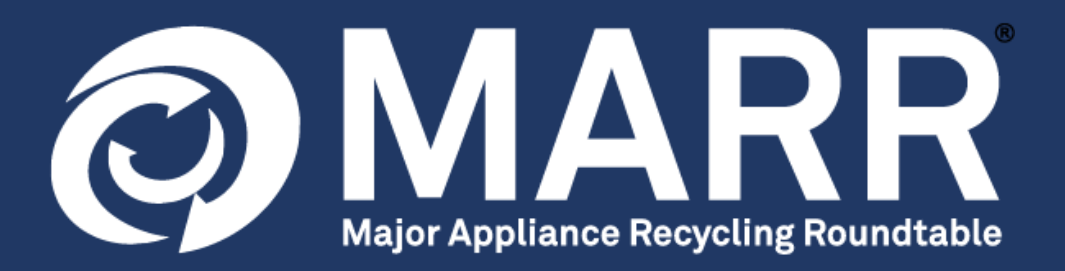

# **ONLINE COMPANY REGISTRATION**

# **INSTRUCTIONS**

**January 1, 2024** 

## Welcome to the MARR Online Registration System

In order to complete the registration process, you will have to confirm your acceptance of <u>the MARR Agency</u> <u>Appointment Agreement</u>. It is strongly recommended that you review this document prior to beginning the registration process.

We also invite you to review the following documents:

- 1. The MARR Rules and Policies
- 2. The MARR Program Products List
- 3. The MARR Remitter Relationship Agreement Form
- 4. Our Frequently Asked Questions

Please note all those documents are also available at <u>www.marrbc.ca</u>, under the **PARTICIPANTS** tab.

#### **COMPANY REGISTRATION**

After reviewing those documents, to become a MARR participant, please click on the "**Register for MARR**" button located at the bottom of the following page <u>https://www.marrbc.ca/participants/register</u>.

You can also find this same button while visiting <u>www.marrbcreporting.ca</u>. Please note you will use this site to file your mandatory quarterly Administrative Program Fee (APF) reports.

|                                                                     | r appliance recycling roundlable                                                |                                                                                                    |
|---------------------------------------------------------------------|---------------------------------------------------------------------------------|----------------------------------------------------------------------------------------------------|
| Participant                                                         | Online Registration                                                             | and Reporting Portal                                                                                                    |
| Welcome to the MAP<br>Prior registering, we<br>and the MARR Stew:   | R Online Registration and Reportin<br>invite you to review the <u>MARR Ager</u> | g System. Please register here to join MARR as a new participant.<br><u>icy Appointment Agreement</u> ②, the <u>MARR rules and policies</u> ③                                                                                       |
| Companies that hav                                                  | e registered for MARR as a participa                                            | int can log in to their account below to file or view their guarterly                                                                                                    |
| Administrative Prog                                                 | ram Fee (APF) reports, update their                                             | information or add new company users.                                                                                                    |
| For more informatio                                                 | on on the MARR program, please visi                                             | it <u>www.marrbc.ca</u> 안 or contact <u>participantinfo@marrbc.ca</u> .                                                                                                    |
|                                                                     | uticionant Logia                                                                | Now Pogistrante                                                                                                    |
| Pagistarad Pa                                                       |                                                                                 |                                                                                                    |
| Registered Pa                                                       | irticipant Login                                                                | New Registrants                                                                                                    |
| Registered Pa                                                       | username and password:                                                          | Please register here to join MARR as a new<br>participant. Please do not complete the registration                                                                                                    |
| Registered Pa<br>Please enter your<br>Username:                     | username and password:                                                          | Please register here to join MARR as a new participant. Please do not complete the registration if your company has already registered. Click below                                                                                 |
| Registered Pa<br>Please enter your<br>Username:<br>Password:        | username and password:                                                          | Please register here to join MARR as a new<br>participant. Please do not complete the registration<br>if your company has already registered. Click below<br>to start the 4-step registration.                                      |
| Registered Pa<br>Please enter your<br>Username:<br>Password:<br>Not | username and password:                                                          | Please register here to join MARR as a new<br>participant. Please do not complete the registration<br>if your company has already registered. Click below<br>to start the 4-step registration.<br><u>Register for MARR</u>          |
| Registered Pa<br>Please enter your<br>Username:<br>Password:        | e: Passwords are case-sensitive.                                                | Please register here to join MARR as a new<br>participant. Please do not complete the registration<br>if your company has already registered. Click below<br>to start the 4-step registration.<br><u>Down to it</u><br>Instructions |
| Registered Pa<br>Please enter your<br>Username:<br>Password:        | e: Passwords are case-sensitive.                                                | Please register here to join MARR as a new<br>participant. Please do not complete the registration<br>if your company has already registered. Click below<br>to start the 4-step registration.<br>Downwind<br>Instructions          |

### Step 1: Company Information

The first step in the registration process will require you to fill out your basic company information. Please note you will be required to add the exact date when your company first started to sell large appliances in BC.

| Please ensure that all fie | lds marked with an asterisk (*) are completed.                                                                                       |  |  |
|----------------------------|----------------------------------------------------------------------------------------------------|--|--|
| Basic Company Info         | ormation                                                                                                    |  |  |
| Selling Start Date in B.C  | 2.: * 2020-04-20 📖                                                                                                    |  |  |
| Legal Company Name:        | Sample Company Ltd.                                                                                                    |  |  |
| Confirmation:              | <ul> <li>Please confirm that the complete legal name has been provided.<br/>(often must include "Inc.", "Co.", or "Ltd.")</li> </ul> |  |  |
| Doing Business As:         | Sample                                                                                                    |  |  |
| Business Type:             | <ul> <li>Manufacturer</li> </ul>                                                                                                    |  |  |
| Street Address:            | * 555 Test Street                                                                                                    |  |  |
| Unit # / Address Line 2:   | Unit 100                                                                                                    |  |  |
| City:                      | Vancouver                                                                                                    |  |  |
| Province/State:            | • British Columbia 🗸                                                                                                    |  |  |
| Country:                   | * Canada 🗸                                                                                                    |  |  |
| Postal/ZIP Code:           | • V5H 1N2                                                                                                    |  |  |
| Main Company Phone:        | • 604111111                                                                                                    |  |  |
| Fax Number:                | 6011111112                                                                                                    |  |  |
| Website:                   | www.tast.ca                                                                                                    |  |  |

After that basic information, the system will require some additional details. This will be used as required by MARR to follow up with companies or store locations that will be registering separately.

- 1. For all companies: Please list any companies that are associated with your company that you are aware of that may be registering separately. This could include sister companies or individual store locations. If this is not applicable to your company, please proceed without completing this step.
- 2. For retailers, distributors, and wholesalers only: Please confirm whether you will be registering and reporting/remitting fees on behalf of all BC locations under your company banner (e.g. franchise locations).

If the answer is no, please briefly explain in the "Relevant Notes" section how MARR should proceed (e.g. MARR should contact each location individually or you will forward the information to your franchise locations, but MARR is responsible for all follow up communications etc.).

To complete this step, click on **Advance to Step 2: Contact Information** at the bottom of the page.

### Step 2: Contact Information

In this section you will be asked to provide at least two contacts/users.

Each participant will need at least:

- A Signing Authority someone authorized to make decisions on behalf of your company
- **A Reporting Contact** someone who will be entering and submitting APF reports for your product sales

People may share those roles.

| First Name:     |                                                                                                    |
|-----------------|----------------------------------------------------------------------------------------------------|
| Last Name:      | •                                                                                                    |
| Position/Title: | *                                                                                                    |
| Phone Number:   | • nnn-nnn Ext.                                                                                                    |
| Email Address:  | •                                                                                                    |
| Username:       | •                                                                                                    |
| Contact Type:   | <ul> <li>Signing Authority (mandatory for primary contact)</li> <li>Reporting Contact (select if you will also be submitting APF reports)</li> <li>General Contact</li> </ul> |

The system will give you the option to save up to three contacts during the registration process. Please note that once your company is fully registered in the MARR program, you will be able to add additional contacts directly in the reporting portal.

Upon approval of the registration to join the MARR program, and prior to using the MARR Participant Portal to report APF sales, all users will need to set their own passwords the first time they will log in. An email explaining the password creation process will be sent to each user.

To complete this step, click on **Advance to Step 3: Brand Information** at the bottom of the page.

#### Step 3: Brand Information

In this step you will be asked to provide a list of brands, sub-brands or private labels that your company owns or has exclusive rights to.

*Please Note:* If you are a retailer, wholesaler or distributor you are NOT required to list all of the brands that your company sells. You are only required to provide a list of brands, sub-brands or private labels that your company <u>owns or has exclusive rights to</u>. If this is not applicable to your company please proceed to Step 4.

This information is used to determine which brands, sub-brands or private labels are owned by registered participants, which will allow MARR to focus its recruitment efforts on brands/companies that have not yet registered. For a detailed list of products included in the MARR program, including relevant definitions, please visit <u>www.marrbc.ca</u>.

Please list the brands, sub-brands or private labels that your company owns or has exclusive rights to in the box provided, separated by commas.

| Branus, Sub-Branus, a                                                                      | nd Private Labels                                                    |                                                 |                                 |                      |                        |
|--------------------------------------------------------------------------------------------|----------------------------------------------------------------------|-------------------------------------------------|---------------------------------|----------------------|------------------------|
| If applicable, please list an<br>or has exclusive rights to, s                             | y major household a<br>eparated by comma                             | appliance brands, s<br>as.                      | sub-brands, or pri              | vate labels that you | r company owns         |
| For a detailed list of the pr                                                              | oducts captured by                                                   | the MARR program                                | , please see <u>www.</u>        | marrbc.ca/particip   | ants/products Ø.       |
| Please Note: Retailers, who<br>brands that you own or ha<br>If this step is not applicable | lesalers, and distrib<br>e exclusive rights to<br>to your company, p | utors do <b>NOT</b> need<br>lease proceed to St | to list all of the bro<br>ep 4. | ands that they may   | sell. Please only list |
| TEST Sub-Brands                                                                            |                                                                      |                                                 |                                 |                      |                        |
|                                                                                            |                                                                      |                                                 |                                 |                      |                        |

To complete this step, click on Advance to Step 4: Agency Appointment Agreement at the bottom of the page.

#### Step 4: Agency Appointment Agreement

To proceed with the registration process and to appoint MARR as your stewardship agency, you must first confirm your acceptance of the MARR Agency Appointment Agreement. Please take the time to read the <u>MARR</u> <u>Agency Appointment Agreement</u>. It is also recommended that you review the <u>MARR Rules and Policies</u>, the <u>MARR Program Products List</u>, <u>Our Frequently Asked Questions</u>, and the approved <u>MARR Stewardship</u> <u>Plan</u>.

- 1. You must agree to the MARR Agency Appointment Agreement to continue with the registration process. Select: Yes, Continue, I have read and accept the MARR Agency Appointment Agreement. I wish to register for MARR as a participant. Continue with the registration process.
- 2. If you do not want to continue with the registration process, select: "No, Cancel", I do not accept the MARR Agency Appointment Agreement.

| Acceptance of the                                                                                                    | MARR Agency Appointment Agreement                                                                                                    |
|----------------------------------------------------------------------------------------------------|----------------------------------------------------------------------------------------------------|
| n order to complete t<br>t is also recommende                                                                                                    | ne registration process, you must review and accept the <u>MARR Agency Appointment Agreement</u> .<br>d that you review the <u>MARR Rules and Policies</u> . and the approved <u>MARR Stewardship Plan</u> .                                                                                                    |
| By clicking the "Yes" o                                                                                                    | ption below, you acknowledge and confirm that:                                                                                                    |
| <ol> <li>You have read an</li> <li>You intend to forr</li> <li>A printout of the sunder any applica</li> <li>You agree to abid</li> <li>Yes, Continue – I h</li> <li>No, Cancel – I do r</li> </ol> | I understood the terms of conditions of the MARR Agency Appointment Agreement;<br>n a legally binding contract;<br>erms and conditions of the MARR Agency Appointment Agreement will constitute a "writing"<br>ble law or regulation; and<br>e by all the terms and conditions of the MARR Agency Appointment Agreement.<br>ave read and accept the MARR Agency Appointment Agreement. Continue with the registration.<br>ot accept the MARR Agency Appointment Agreement. Cancel the registration process. |
| Click the "Submit R<br>you will receive an a                                                                                                    | egistration Information" button below to complete the registration process. Once submitted, utomatic email confirming your registration request.                                                                                                    |
|                                                                                                    |                                                                                                    |

#### $\rightarrow$ To complete this step, click on **Submit Registration Information** at the bottom of the page.

Once your registration is submitted, the system will give you the option to print/save a PDF version of your signed agreement for your records.

#### This will conclude the registration process.

As soon as you submit your registration request, each contact added to your company profile will receive immediately the below automatic email notification, confirming the reception of your request. Please allow 5 business days for your application to be reviewed.

Please note you will not be able to log into the portal until you receive the confirmation that your company request has been accepted.

Thank you for completing the Major Appliance Recycling Roundtable (MARR) registration process.

Your application will be reviewed, and your account will be activated within five business days, subject to approval. You will then receive confirmation by email that your account has been activated.

If you do not receive an email after five business days, please contact MARR at the coordinates listed below.

Please note that you will not be able to log into your account until it has been approved.

Major Appliance Recycling Roundtable Toll free: 1-888-252-4621 participantinfo@marrbc.ca www.marrbc.ca

#### Next Steps:

Your application will be reviewed, and your account will be activated within five business days, subject to approval. You will then receive confirmation by email that your account has been activated. This confirmation will be sent to all contacts saved under the company profile and will include your unique participant number and the process to create your password to log into the portal.

## **Need Additional Help?**

For further assistance please contact MARR via email at <u>participantinfo@marrbc.ca</u> or by telephone at 1-888-252-4621